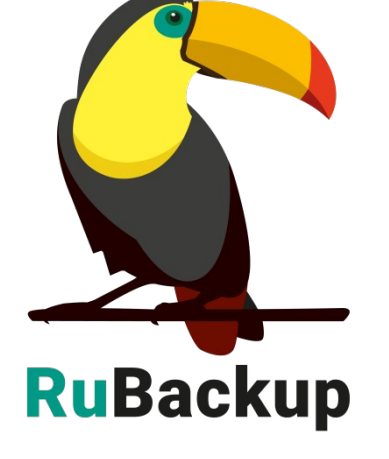

# Р-Виртуализация

### программного комплекса

#### и восстановление виртуальных машин

### Резервное копирование

**RuBackup** Система резервного копирования и восстановления данных

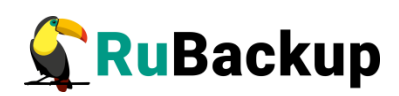

# Содержание

| Введение                                                 | 3  |
|----------------------------------------------------------|----|
| Установка клиента RuBackup                               | 5  |
| Мастер-ключ                                              | 6  |
| Удаление клиента RuBackup                                | 7  |
| Подготовка виртуальной машины ПК Р-Виртуализация         | 8  |
| Защитное преобразование резервных копий                  | 9  |
| Локальный лист ограничений                               | 11 |
| Использование оконного менеджера администратора RuBackup | 12 |
| Настройки правил глобального расписания RuBackup         | 17 |
| Утилиты командной строки клиента RuBackup                | 19 |
| Восстановление резервной копии виртуальной машины        | 21 |

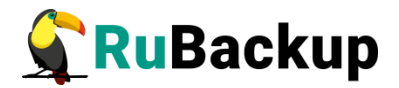

### Введение

Система резервного копирования RuBackup позволяет выполнять полное, инкрементальное или дифференциальное резервное копирование виртуальных машин программного комплекса (далее — ПК) Р-Виртуализация без их остановки.

Так же возможно выполнять резервное копирование с использованием дедупликации и хранить резервные копии в дедуплицированном хранилище.

**Полное резервное копирование** – это создание резервной копии всех данных из исходного набора, независимо от того, изменялись данные или нет с момента выполнения последней полной резервной копии.

**Дифференциальное резервное копирование** сохраняет только данные, изменённые со времени выполнения предыдущего полного резервного копирования.

Инкрементальное резервное копирование сохраняет только данные, изменённые со времени выполнения предыдущей инкрементальной резервной копии, а если такой нет, то со времени выполнения последней полной резервной копии.

Для выполнения резервного копирования виртуальных машин на хост, где установлен ПК Р-Виртаулизация, требуется установить клиента RuBackup и модуль rvirt\_vm для клиента RuBackup. В виртуальные машины, для которых предполагается выполнение резервного копирования средствами RuBackup, должны быть установлены дополнения гостевой системы.

Резервное копирование выполняется по заранее заданным правилам в глобальном расписании RuBackup. Клиенту доступно срочное резервное копирование виртуальных машин ПК Р-Виртаулизация, но в этом случае выполняется полное резервное копирование выбранного ресурса.

Восстановление резервной копии возможно по инициативе клиента. Для восстановления данных пользователь должен ввести пароль, позволяющий выполнить восстановление.

Полное резервное копирование может быть выполнено с применением сжатия на стороне клиента или на стороне сервера RuBackup, возможно преобразовать резервную копии выбранным алгоритмом (см. раздел «Защитное преобразование резервных копий»).

Количество дисков в виртуальной машине может быть больше одного, в этом случае резервное копирование выполняется для всех дисков.

В ходе выполнения резервного копирования используется технология создания моментальных снимков виртуальной машины. Перед созданием

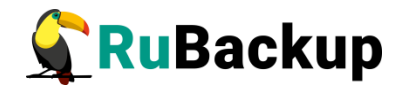

снимка и сразу после создания снимка, внутри виртуальной машины может быть выполнен скрипт, который обеспечит консистентность данных приложения, функционирующего в виртуальной машине.

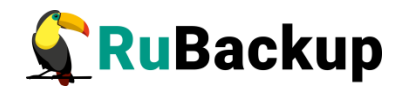

# Установка клиента RuBackup

Для возможности резервного копирования виртуальных машин ПК Р-Виртаулизация при помощи RuBackup на физический сервер ПК Р-Виртаулизация должен быть установлен клиент RuBackup.

#### Инсталляция пакетов клиента RuBackup:

```
# sudo -i
```

- # rpm -i rubackup-common-1.3-1.el7.x86\_64.rpm
- # rpm -i rubackup-client-1.3-1.el7.x86\_64.rpm
- # rpm -i rubackup-rvirt\_vm-1.3-1.el7.x86\_64.rpm

В файл .bashrc необходимо добавить путь к утилитам RuBackup:

export PATH=\$PATH:/opt/rubackup/bin

и применить изменения:

# . .bashrc

#### Настройка клиента Rubackup при помощи утилиты rb\_init

Подробно процедура установки клиента описана в «Руководстве по установке серверов резервного копирования и Linux клиентов RuBackup», для операционной системы Windows — в «Руководстве по установке Windows клиентов RuBackup».

Клиент RuBackup представляет собой фоновое системное приложение (демон или сервис), обеспечивающее взаимодействие с серверной группировкой RuBackup. Для выполнения резервного копирования клиент RuBackup должен работать от имени суперпользователя (root для Linux и Unix).

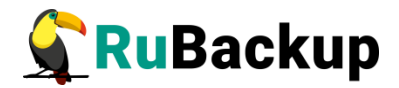

### Мастер-ключ

В ходе установки клиента RuBackup будет создан мастер-ключ для защитного преобразования резервных копий, а также ключи для электронной подписи, если предполагается использовать электронную подпись.

Внимание! При утере ключа вы не сможете восстановить данные из резервной копии, если она была преобразована с помощью защитных алгоритмов.

Важно! Ключи рекомендуется после создания скопировать на внешний носитель, а также распечатать бумажную копию и убрать эти копии в надёжное место.

Мастер-ключ рекомендуется распечатать при помощи утилиты hexdump, так как он может содержать неотображаемые на экране символы:

[rootrosplatforva ~]# hexdump /opt/rubackup/keys/master-key

0000000 e973 053d 10a1 c0c1 40e8 d332 9463 a7ee 0000010 8965 f275 d5e4 a04a d07d a625 d4e8 755f 0000020 [rootrosplatforva ~]#

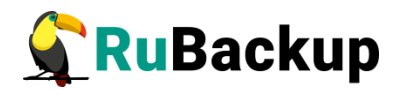

# Удаление клиента RuBackup

Остановить сервис rubackup-client:

- # systemctl disable rubackup-client
- # systemctl daemon-reload

Удалить клиента RuBackup можно следующим способом:

# yum remove rubackup-client.x86\_64

1. Если есть необходимость удалить клиента RuBackup из конфигурации CPK, то это может сделать системный администратор RuBackup с помощью оконного менеджера rbm.

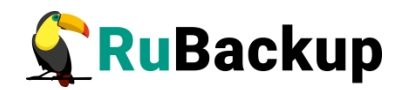

# Подготовка виртуальной машины ПК

### Р-Виртуализация

Необходимо установить для каждой виртуальной машины дополнения гостевой операционной системы:

1. Определить UUID виртуальной машины, на которую необходимо установить госетвые дополнения:

# prlctl list --all

2. Установить гостевые дополнения:

# prlctl installtools <ID | Name >

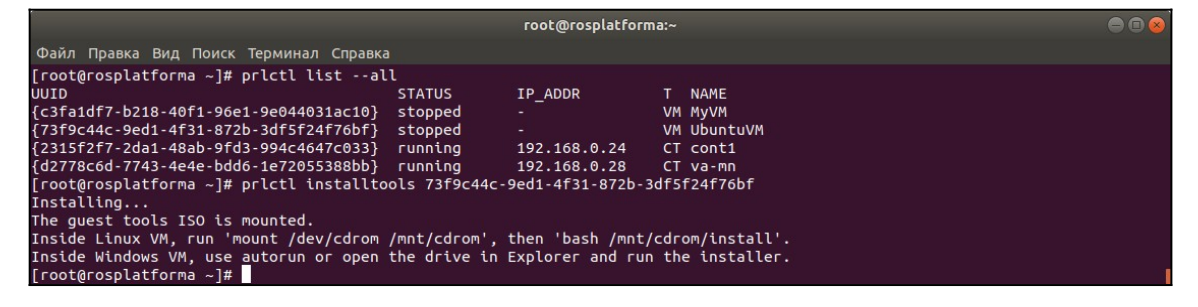

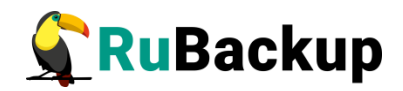

## Защитное преобразование резервных

#### копий

При необходимости, сразу после выполнения резервного копирования ваши резервные копии могут быть преобразованы на хосте клиента. Таким образом, важные данные будут недоступны для администратора RuBackup или других лиц, которые могли бы получить доступ к резервной копии (например, на внешнем хранилище картриджей ленточной библиотеки или на площадке провайдера облачного хранилища для ваших резервных копий).

Защитное преобразование осуществляется входящей в состав RuBackup утилитой rbcrypt. Ключ для защитного преобразования резервных копий располагается на хосте клиента в файле /opt/rubackup/keys/master-key. Защитное преобразование данных при помощи rbcrypt возможно с длиной ключа 256 бит (по умолчанию), а также 128, 512 или 1024 бита в зависимости от выбранного алгоритма преобразования.

Автоматическое защитное преобразование и обратное преобразование резервных копий клиентом RuBackup возможны при помощи ключей длиной 256 бит, однако утилита rbcryt поддерживает ключи длиной 128, 256, 512 и 1024 бита (в зависимости от выбранного алгоритма преобразования). Если необходимо для правила глобального расписания выбрать особый режим преобразования, с длиной ключа, отличной от 256 бит и с ключом, располагающемся В другом месте, то ΒЫ можете воспользоваться возможностью сделать это при помощи скрипта, выполняющегося после выполнения резервного копирования (определяется в правиле глобального расписания администратором RuBackup). При этом необходимо, чтобы имя преобразованного файла осталось таким же, как и ранее, иначе задача завершится с ошибкой. Провести обратное преобразование такого файла после восстановления его из резервной копии следует вручную при помощи утилиты преобразования. При таком режиме работы нет необходимости указывать алгоритм преобразования в правиле резервного копирования, либо архив будет преобразован ещё раз автоматически с использованием мастерключа.

Для выполнения защитного преобразования доступны алгоритмы, представленные в таблице 1.

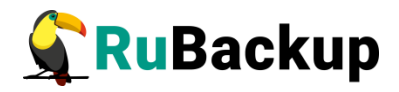

Таблица 1— Алгоритмы защитного преобразования, доступные в утилите rbcrypt

| Алгоритм   | Длина ключа,<br>бит | Примечание                                                |
|------------|---------------------|-----------------------------------------------------------|
| Anubis     | 128, 256            |                                                           |
| Aria       | 128, 256            |                                                           |
| CAST6      | 128, 256            |                                                           |
| Camellia   | 128, 256            |                                                           |
| Kalyna     | 128, 256, 512       | Украинский национальный стандарт <u>ДСТУ</u><br>7624:2014 |
| Kuznyechik | 256                 | Российский национальный стандарт ГОСТ<br>Р 34.12-2015     |
| MARS       | 128, 256            |                                                           |
| Rijndael   | 128, 256            | Advanced Encryption Standard (AES)                        |
| Serpent    | 128, 256            |                                                           |
| Simon      | 128                 |                                                           |
| SM4        | 128                 | Китайский национальный стандарт для<br>беспроводных сетей |
| Speck      | 128, 256            |                                                           |
| Threefish  | 256, 512, 1024      |                                                           |
| Twofish    | 128, 256            |                                                           |

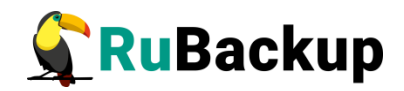

# Локальный лист ограничений

В том случае, если какие-либо конкретные ресурсы клиента не должны попасть в резервную копию, их можно включить в локальный лист ограничений на клиенте. Лист ограничений располагается в файле /opt/rubackup/etc/rubackup\_restriction.list.rvirt.

Наименование ресурса (UUID), для которого нет необходимости выполнять резервное копирование, должно быть указано в отдельной строке листа ограничений.

Для того, чтобы листы ограничений имели силу, необходимо включить эту возможность для клиента в конфигурации RuBackup (см. «Руководство системного администратора RuBackup»).

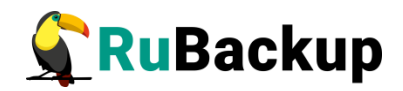

### Использование оконного менеджера

#### администратора RuBackup

Оконное приложение «Менеджер администратора RuBackup» (RBM) предназначено для общего администрирования серверной группировки RuBackup, управления клиентами резервного копирования, глобальным расписанием резервного копирования, хранилищами резервных копий и пр.

RBM может быть запущено администратором на основном сервере резервного копирования RuBackup.

Запуск менеджера администратора RBM можно выполнить двумя вариантами:

Вариант 1:

# sudo LD\_LIBRARY\_PATH=/opt/rubackup/lib /opt/rubackup/bin/rbm

Вариант 2:

# ssh -X you rubackup server

# sudo LD\_LIBRARY\_PATH=/opt/rubackup/lib /opt/rubackup/bin/rbm

На вкладке **Объекты** в левой части представлен список клиентов системы резервного копирования, в котором указано имя, уникальный HWID и описание. Клиенты, которые в данный момент находятся в online, будут отмечены зеленым цветом. Клиенты в состоянии offline – красным (рисунок 1).

Для резервного копирования виртуальных машин на хосте, где функционирует ПК Р-Виртаулизация, должен быть установлен клиент RuBackup и модуль, обеспечивающий резервное копирование. Клиент должен быть авторизован администратором RuBackup (см.раздел "Клиенты" менеджера администратора RuBackup).

При помощи менеджера администратора RuBackup можно создать в глобальном расписании одно или несколько правил резервного копирования виртуальных машин ПК Р-Виртаулизация.

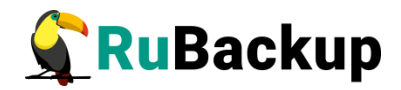

| hu.                                            |                                                                          |                         | Менеджер администратора RuBackup    |            |
|------------------------------------------------|--------------------------------------------------------------------------|-------------------------|-------------------------------------|------------|
| Конфигура                                      | ция Просмо                                                               | тр Действия Анали       | итика Информация                    |            |
| Объекты                                        | Стратегии                                                                | Глобальное расписа      | ание Серверная группировка RuBackup |            |
| Объект                                         |                                                                          | Описание                |                                     |            |
| • Клиенть                                      | 1                                                                        |                         |                                     |            |
| antare<br>centos<br>centos<br>rospla<br>ruback | ibackup.iocat<br>is<br>57.rubackup.lo<br>18.rubackup.lo<br>tforma<br>kup | Primary RuBackup<br>cal | - server                            |            |
|                                                |                                                                          |                         | Нормаль                             | ьный режим |

Рисунок 1

1. Выбрать клиентский хост, на котором установлен ПК Р-Виртаулизация и добавить правило резервного копирования (рисунок 2):

| _                                                                                |                                                                                    |                         | Ν     | Ленеджер адми      | нистра              | тора Rı                              | uBackup (на                 | antares)    | _              |                  | •                |        |
|----------------------------------------------------------------------------------|------------------------------------------------------------------------------------|-------------------------|-------|--------------------|---------------------|--------------------------------------|-----------------------------|-------------|----------------|------------------|------------------|--------|
| Конфигура                                                                        | ция Просмотр                                                                       | Действия Аналитика I    | Инфор | мация              |                     |                                      |                             |             |                |                  |                  |        |
| Объекты                                                                          | Стратегии                                                                          | Глобальное расписание   | Серв  | ерная группировка  | a RuBack            | aup                                  |                             |             |                |                  |                  |        |
| Объект                                                                           |                                                                                    | Описание                |       | Свойства Насти     | ойки                | Инфор                                | мация                       |             |                |                  |                  |        |
| <ul> <li>Клиенти<br/>alt9.rn<br/>cento<br/>cento<br/>rospla<br/>rubac</li> </ul> | al<br>ubackup.local<br>es<br>s7.rubackup.loca<br>s8.rubackup.loca<br>tforma<br>kup | Primary RuBackup server | и     | оследний раз на се | алан 20<br>кость 0. | илетр<br>120-03-1<br>12 Гб           | 8 12:29:01 09               | % от 200 Гб |                |                  |                  |        |
|                                                                                  |                                                                                    |                         |       | Имя правила        | Мин                 | Час                                  | День<br>месяца              | Месяц       | День<br>недели | Начнется         | Закончится       | т      |
|                                                                                  |                                                                                    |                         | 1     | RP home            | 0                   | 0                                    | 1                           | January     | Monday         | 11.03.2020 19:58 | 11.03.2021 19:58 | File s |
|                                                                                  |                                                                                    |                         | 2     | RVIRT ubuntu full  | 0                   | 0                                    | 1                           | January     | Monday         | 17.03.2020 08:59 | 17.03.2021 08:59 | R-Vir  |
|                                                                                  |                                                                                    |                         | 3     | RVIRT ubuntu inc   | 0                   | 0                                    | 1                           | January     | Monday         | 17.03.2020 10:10 | 17.03.2021 10:10 | R-Virt |
|                                                                                  |                                                                                    |                         | 4     | Стратегии Прае     | вила                | Добави<br>Клонир<br>Удалит<br>Выполі | іть<br>ховать<br>:ь<br>нить | Задачи >    | Курнал         |                  |                  | •      |

Рисунок 2

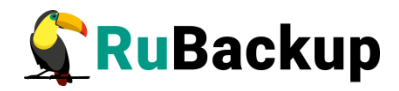

2. Выбрать тип ресурса «R-Virtualization VM» (рисунок 3):

| Конфигурация                                |             |                  | Добавить пр          | авило в глоба | альное расписание (на antares) |         | 8        |
|---------------------------------------------|-------------|------------------|----------------------|---------------|--------------------------------|---------|----------|
| Объекты Сті                                 | Основное    | Уведомления      | Дополнительно        |               |                                |         | 🖉 ОК     |
| Объект                                      | Имя         |                  |                      |               |                                |         | 💥 Cancel |
| <ul> <li>Клиенты<br/>alt9.ruback</li> </ul> | Клиент гозр | latforma         |                      |               | Ψ                              |         |          |
| antares<br>centos7 ru                       | Пул Defa    | ault             |                      |               | •                              |         |          |
| centos8.ru<br>rosplatforn<br>rubackup       | Максимальн  | ый объем РК п    | равила 0             | Гб, для данн  | ого клиента 200 Изменить       |         |          |
|                                             | Pecypc /hom | e                |                      |               |                                | Выбрать |          |
|                                             | Тип ресурса | File system      |                      | роить         |                                |         |          |
|                                             |             | Block device     |                      |               |                                |         |          |
|                                             |             | LVM logical vol  | ume                  |               |                                |         |          |
|                                             | Образец ра  | Kernel-based V   | irtual Machine (KVM) | РК            | tuli 👻                         |         |          |
|                                             |             | R-Virtualization | VM                   | бразование    | nocrypt 👻                      |         |          |

Рисунок 3

3. Выбрать ресурс, для которого будет выполняться правило (рисунок 4):

| alt9.ruback | Клиент   | rosplatfor | Select R-Virtualization \              | 'M at clien | : rosplatfor | ma (на antare: | s) 😣        |   |  |
|-------------|----------|------------|----------------------------------------|-------------|--------------|----------------|-------------|---|--|
| centos7.ru  | Пул      | Default    | UUID                                   | STATUS      | IP_ADDR      | NAME           | <i>и</i> ок |   |  |
| rosplatform |          |            | 1 c3fa1df7-b218-40f1-96e1-9e044031ac1  | stopped     | -            | МуVМ           | X Cancel    |   |  |
| гираскир    | Максима  | альный о   | 2 73f9c44c-9ed1-4f31-872b-3df5f24f76bf |             |              |                |             |   |  |
|             | Ресурс   |            |                                        |             |              |                |             | » |  |
|             | Тип ресу | ypca R-Vi  |                                        |             |              |                |             |   |  |

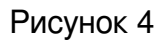

 Установить прочие настройки: тип резервного копирования (Full), максимальный объем для резервных копий данного правила (100 Гб), срок хранения (2 недели), через какой промежуток времени требуется выполнить проверку резервной копии или не проверять её вовсе (рисунок 5).

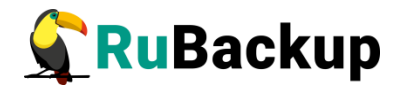

|                                       |            |                    | Добавит           | а правило в глобальное расписание (на antares) |          | •          | •    |
|---------------------------------------|------------|--------------------|-------------------|------------------------------------------------|----------|------------|------|
| Конфигурация                          |            |                    | Цюссьяни          |                                                |          | -          |      |
| Объекты Ст                            | Основное   | Уведомления        | Дополнительно     |                                                | 🖑 ОК     |            |      |
| Объект                                | Имя        | RVIRT test         |                   |                                                | 🗶 Cancel |            |      |
| ▼ Клиенты                             | Клиент     | splatforma         |                   |                                                |          |            | -    |
| alt9.ruback                           |            |                    |                   |                                                |          |            |      |
| centos7.ru                            | Пул De     | efault             |                   | •                                              |          |            |      |
| centos8.ru<br>rosplatform<br>rubackup | Maxaura    |                    | 100               |                                                |          |            |      |
|                                       | максималь  | ный объем РК       | правила           | то, для данного клиента 200 Изменить           |          |            |      |
|                                       |            |                    |                   |                                                |          |            |      |
|                                       | Pecypc 73f | 9c44c-9ed1-4f31-   | 872b-3df5f24f76bf | Выбрать                                        |          |            |      |
|                                       |            |                    |                   |                                                |          |            |      |
|                                       | Тип ресурс | a R-Virtualization | n VM ▼            | Настроить                                      |          |            |      |
|                                       |            |                    |                   |                                                |          |            |      |
|                                       |            |                    |                   | Tun PK full                                    |          |            |      |
|                                       | Образец    | расписания         |                   |                                                |          | ончится    | -    |
|                                       |            |                    | Bce               | Преобразование nocrypt 👻                       |          | on mich    |      |
|                                       | Минута     | 0                  | •                 |                                                |          | 2021 19:58 | File |
|                                       | Час        | 0                  |                   | Период дейстрид правида                        |          | 2021 08:59 | R-Vi |
|                                       | -          | 0                  |                   | Tehnod Henelowy that was                       |          | 2021 10:10 | R-Vi |
|                                       | День меся  | ца 1               |                   | Начало 18.03.2020 12:29 -                      |          |            |      |
|                                       | Месяц      | Januar             | y 👻               |                                                |          |            |      |
|                                       | День неде  | ли Monda           | у –               | Окончание 18.03.2021 12:29 *                   |          |            |      |
|                                       |            |                    |                   |                                                |          |            | •    |
|                                       | √ Проверя  | ть РК через        | timonth 👻         | Срок хранения РК 2 🗘 week 💌                    |          |            |      |
|                                       |            |                    |                   |                                                | HopM     | альный реж | IAM  |

Рисунок 5

5. На вкладке «Дополнительно» можно установить разрешение для клиента удалять резервные копии, установить автоматическое удаление устаревших резервных копий или определить условие их перемещения в другой пул (рисунок 6):

| Основное  | Уведомления      | Дополнительно                       | <u> </u>         |
|-----------|------------------|-------------------------------------|------------------|
| Устаревши | е резервные ког  | ии:                                 | × <u>C</u> ancel |
| Автоматі  | ическое удаление | е РК 🗌 Информировать: Nobody 🔹      |                  |
| Резервные | копии:           |                                     |                  |
|           |                  | ault a echi crapule len 1 1 month * |                  |

#### Рисунок 6

Вновь созданное правило будет обладать статусом «wait», это означает что оно не будет порождать задач на выполнение резервного копирования до той поры, пока администратор RuBackup не запустит его и оно изменит свой статус на «run». При необходимости работу правила можно будет приостановить или запустить в любой момент времени по желанию администратора. Так же администратор может инициировать немедленное создание задачи при статусе правила «wait».

Правило глобального расписания имеет срок жизни, определяемый при его создании, а так же предусматривает следующие возможности:

1) Выполнить скрипт на клиенте скрипт на клиенте перед началом резервного копирования.

2) Выполнить скрипт на клиенте после успешного окончания резервного копирования.

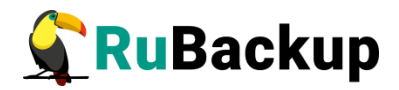

3) Выполнить скрипт на клиенте после неудачного завершения резервного копирования.

4) Для виртуальных машин ПК Р-Виртаулизация в дополнительных настройках правила резервного копирования возможно задать выполнение скрипта непосредственно перед созданием снимка виртуальной машины и непосредственно сразу после создания снимка виртуальной машины.

5) Выполнить преобразование резервной копии на клиенте.

6) Периодически выполнять проверку целостности резервной копии.

7) Хранить резервные копии определённый срок, а после его окончания удалять их из хранилища резервных копий и из записей репозитория, либо просто уведомлять пользователей системы резервного копирования об окончании срока хранения.

8) Через определённый срок после создания резервной копии автоматически переместить её на другой пул хранения резервных копий, например на картридж ленточной библиотеки.

9) Уведомлять пользователей системы резервного копирования о результатах выполнения тех или иных операций, связанных с правилом глобального расписания.

При создании задачи RuBackup она появляется в главной очереди задач. Отслеживать исполнение правил может как администратор, с помощью RBM, так клиент при помощи RBC.

После успешного завершения резервного копирования резервная копия будет размещена в хранилище резервных копий, а информация о ней будет размещена в репозитории RuBackup.

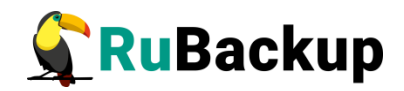

## Настройки правил глобального

#### расписания RuBackup

Для выполнения резервного копирования виртуальной машины ПК Р-Виртаулизация необходимо при помощи менеджера администратора RuBackup создать правило в глобальном расписании, в котором указать тип ресурса **R-Virtualization VM**. При создании правила в глобальном расписании администратор RuBackup будет видеть список всех виртуальных машин на хосте гипервизора и может выбрать требуемую виртуальную машину (для этого необходимо, чтобы на клиенте работал клиентский фоновый процесс).

При создании правила резервного копирования можно определить следующие параметры:

– тип резервного копирования (полный, дифференциальный или инкрементальный);

– разрешенный максимальный объем для всех резервных копий правила;

 необходимость преобразования резервной копии тем или иным алгоритмом. Преобразование будет выполняться на стороне клиента;

шаблон времени и даты создания задачи резервного копирования;

флаг и период автоматической проверки резервной копии;

срок хранения резервных копий создаваемого правила;

пул хранения, в котором будут размещены резервные копии;

 необходимость автоматического удаления резервной копии, срок хранения которой истёк;

 перемещение резервной копии в другой пул, при достижении определённого срока с момента её создания;

возможность для клиента удалять резервные копии из репозитория;

– настройки системы уведомления RuBackup для создаваемого правила. Уведомления могут происходить в следующих случаях:

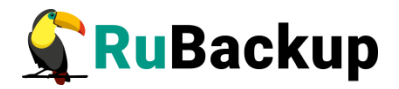

- 1) нормальное исполнение процедуры резервного копирования;
- 2) исполнение процедуры резервного копирования с ошибками;
- 3) проверка резервной копии;
- 4) окончание периода действия создаваемого правила;
- 5) окончание выделенного объёма для хранения резервных копий правила;
- 6) окончание срока хранения резервной копии.
- Дополнительные настройки правила для выполнения резервного копирования виртуальной машины ПК Р-Виртаулизация :
  - скрипт внутри виртуальной машины, который будет выполнен непосредственно перед созданием снимка состояния виртуальной машины;
  - скрипт внутри виртуальной машины, который будет выполнен непосредственно после создания снимка состояния виртуальной машины;
  - таймаут в секундах, по истечение которого незавершившийся скрипт внутри виртуальной машины считается завершившимся неудачно;
  - 4) размер блока данных для выполнения копирования информации с raw устройств виртуальной машины;
  - 5) необходимость выполнять резервное копирование, если виртуальная машина находится в выключенном состоянии.

# Запуск скрипта внутри виртуальной машины при резервном копировании

В том случае, если дополнительными настройками правила резервного копирования не задан скрипт, который должен быть выполнен внутри виртуальной машины перед и после создания снэпшота, но в виртуальной машине присутствует файл /opt/rubackup/scripts/rubackup-rvirt.sh, то он будет выполнен с аргументом before перед созданием снэпшота и с аргументом after – после создания снэпшота. Значение таймаута в этом случае равняется 5 секундам.

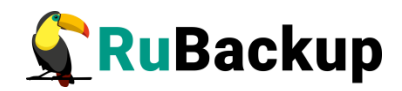

# Утилиты командной строки клиента

# **RuBackup**

Для управления RuBackup со стороны клиента, помимо клиентского оконного менеджера, можно воспользоваться утилитами командной строки:

#### rb\_archive

Утилита предназначена для просмотра списка резервных копий клиента в системе резервного копирования, создания срочных резервных копий, их удаления, проверки и восстановления.

|                                                                                                    | root@                                                         | rosplatforma:~                  |                                                                                |                               |                      | ⊜ 🖲 😣                              |
|----------------------------------------------------------------------------------------------------|---------------------------------------------------------------|---------------------------------|--------------------------------------------------------------------------------|-------------------------------|----------------------|------------------------------------|
| Файл Правка Вид Поиск Терминал Справка                                                                                                    |                                                               |                                 |                                                                                |                               |                      |                                    |
| [root@rosplatforma -]#<br>[root@rosplatforma -]#<br>[root@rosplatforma -]#<br>[root@rosplatforma -]#<br>[root@rosplatforma -]# rb_archives<br>]d _ Pef Th L Pacource_ | l Pesource tune                                               | l Backup type                   | L Created                                                                      |                               | Signed               | Statue                             |
|                                                                                                    | +                                                             | +                               | +                                                                              | +                             |                      |                                    |
| 5   /home/<br>100   73f9c44c-9ed1-4f31-872b-3df5f24f76bf<br>101   100   73f9c44c-9ed1-4f31-872b-3df5f24f76bf<br>[root@root]atform=t#                                  | File system<br>  R-Virtualization VM<br>  R-Virtualization VM | full<br>  full<br>  incremental | 2020-03-10 18:46:10+03<br>  2020-03-18 12:48:03+03<br>  2020-03-18 12:49:55+03 | nocrypt<br>nocrypt<br>nocrypt | True<br>True<br>True | Not Verified<br>Trusted<br>Trusted |

#### rb\_schedule

Утилита предназначена для просмотра имеющихся правил клиента в глобальном расписании резервного копирования.

|                                                                                           |                                                                 | root@rosplatforma:~                                                                    |                                 |                          | • • • |
|-------------------------------------------------------------------------------------------|-----------------------------------------------------------------|----------------------------------------------------------------------------------------|---------------------------------|--------------------------|-------|
| Файл Правка Вид Поиск                                                                     | Терминал Справка                                                |                                                                                        |                                 |                          |       |
| [root@rosplatforma ~]#<br>[root@rosplatforma ~]#<br>[root@rosplatforma ~]#<br>Td   Name   | rb_schedule                                                     | Resource                                                                               | l Backup type                   | l Status                 |       |
| +                                                                                         | +                                                               |                                                                                        | +                               | +                        |       |
| 12   RP home<br>16   RVIRT ubuntu full<br>17   RVIRT ubuntu inc<br>[root@rosplatforma ~]# | File system<br>  R-Virtualization VM  <br>  R-Virtualization VM | /home/<br>73f9c44c-9ed1-4f31-872b-3df5f24f76bf<br>73f9c44c-9ed1-4f31-872b-3df5f24f76bf | full<br>  full<br>  incremental | wait<br>  wait<br>  wait |       |

#### rb\_tasks

Утилита предназначена для просмотра задач клиента, которые присутствуют в главной очереди задач системы резервного копирования.

| root@ro                                                                                                    | osplatforma:~                                                                         |  |
|----------------------------------------------------------------------------------------------------|---------------------------------------------------------------------------------------|--|
| Файл Правка Вид Поиск Терминал Справка                                                                                                    |                                                                                       |  |
| [root@rosplatforma ~]#<br>[root@rosplatforma ~]#<br>[root@rosplatforma ~]# rb_tasks<br>Id   Task type   Resource                                                                | Backup type   Status   Created                                                        |  |
| 294   Backup global   73f9c44c-9ed1-4f31-872b-3df5f24f76bf<br>295   Backup global   73f9c44c-9ed1-4f31-872b-3df5f24f76bf<br>[root@rosplatforma ~]#<br>[root@rosplatforma ~]# [] | full   Done   2020-03-18 12:45:57+03<br>  incremental   Done   2020-03-18 12:49:38+03 |  |

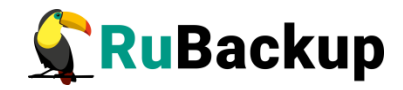

Ознакомиться с функциями утилит командной строки можно при помощи команды man или в руководстве «Утилиты командной строки RuBackup».

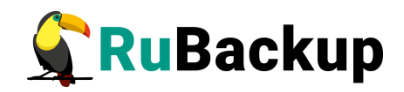

# Восстановление резервной копии

#### виртуальной машины

Для восстановления резервной копии виртуальной машины необходимо определить идентификатор резервной копии, которую необходимо восстановить, например, при помощи команды rb\_archives:

|                                                                                                    | root@                                                         | rosplatforma:~                  |                                                                            |                                                                | e e 😣                                                |
|----------------------------------------------------------------------------------------------------|---------------------------------------------------------------|---------------------------------|----------------------------------------------------------------------------|----------------------------------------------------------------|------------------------------------------------------|
| Файл Правка Вид Поиск Терминал Справка                                                                                                    |                                                               |                                 |                                                                            |                                                                |                                                      |
| [rot@rosplatforma ~]#<br>[root@rosplatforma ~]#<br>[root@rosplatforma ~]#<br>[root@rosplatforma ~]#<br>[root@rosplatforma ~]# rb_archives  |                                                               |                                 |                                                                            |                                                                |                                                      |
| Id   Ref ID   Resource                                                                                                    | Resource type                                                 | Backup type                     | Created                                                                    | Crypto   S                                                     | igned   Status                                       |
| 5     /home/<br>100   73f9c44c-9ed1-4f31-872b-3df5f24f76bf<br>101   100   73f9c44c-9ed1-4f31-872b-3df5f24f76bf<br>froot&rosolatforma -]# □ | File system<br>  R-Virtualization VM<br>  R-Virtualization VM | full<br>  full<br>  incremental | 2020-03-10 18:46:10+03<br>2020-03-18 12:48:03+03<br>2020-03-18 12:49:55+03 | nocrypt   T<br>  nocrypt   T<br>  nocrypt   T<br>  nocrypt   T | rue   Not Verified<br>rue   Trusted<br>rue   Trusted |

В приведенном примере в системе резервного копирования присутствуют две резервные копии виртуальной машины с UUID 73f9c44c-9ed1-4f31-872b-3df5f24f76bf: полная и инкрементальная. В случае восстановления полной резервной копии нужно выполнить команду

# rb\_archives -x 100

В случае восстановления инкрементальной резервной копии будет сформирована цепочка восстановления: вначале будет восстановлена полная резервная копия и на нее будут наложены изменения из инкрементальных резервных копий. Все это будет выполнено автоматически после выполнения команды

# rb\_archives -x 101

Физические файлы виртуальной машины будут восстановлены в текущий каталог, где будет создана директория именованная как UUID восстанавливаемой виртуальной машины (в примере выше - 73f9c44c-9ed1-4f31-872b-3df5f24f76bf). В том случае, если виртуальную машину нужно восстановить в каком-то ином каталоге, то необходимо использовать при восстановлении опцию -d.

В том случае, если в ПК Р-Виртаулизация присутствует виртуальная машина, резервные копии которой востребованы к восстановлению, то она будет зарегистрирована в ПК Р-Виртаулизация с новым UUID и к ее имени будет добавлен порядковый номер (рисунок 7):

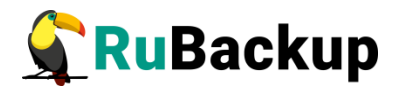

| Р-Управление - ФС rosplatforma.rubackup.local - Mozilla Firefox |                                                                                   |                              |                               |                         |                        |
|-----------------------------------------------------------------|-----------------------------------------------------------------------------------|------------------------------|-------------------------------|-------------------------|------------------------|
| 🔶 Р-Управление - ФС rospl 🗙                                     |                                                                                   |                              |                               |                         |                        |
| (←) → ℃ @                                                       | 0 🔒 https://192.168.0.28:4648/vz/cp/wnd,1                                         | e5d8457-47f9-cd45-a40        | 🖸 🔂 🔍 Поиск                   | <u></u> <b>▲</b>        | III\ 🗉 🔹 я 😑           |
| 🗎 RuBackup 🛅 Backup практин                                     | ка 🗎 Аквариум                                                                     |                              |                               |                         |                        |
| 🔶 УПРАВЛЕНИЕ 7                                                  | 🗳 Задачи                                                                          | n                            | риск по всей системе          | Виртуальные среды 🔹 🕻   | 🕽 🚨 гоот 🗢 Выход       |
| 🔻 闘 Инфраструктура                                              | ピ Добавить 🚥 🔕 Использование •                                                    | •• 💣 Настроить •••           | 🎒 Изменить …                  | 🗞 Обновить 🇳 На урове   | нь выше 🕐 Справка      |
| 🔻 🧮 rosplatforma.rubackup.local                                 |                                                                                   |                              |                               |                         |                        |
| MyVM UbuntuVM UbuntuVM UbuntuVM(1) cont1                        |                                                                                   |                              |                               |                         |                        |
| 🜔 va-mn                                                         | Фильтр И                                                                          | MR .                         | Описание                      |                         |                        |
| 🕨 🎯 Логический вид                                              |                                                                                   |                              |                               |                         |                        |
| Библиотека ресурсов                                             | 🔾 Поиск 📑 Сбросить результаты поиска                                              | 式 Изменить                   |                               |                         |                        |
|                                                                 | Виртуальные среды: имеется 5                                                      | 🛞 Новая виртуальная среда    | 🔕 Запустить 🧿 Остановить      | 🗿 Выключить 🔕 Перезапус | ск 🕓 Приостановить     |
| • 🦣 управление                                                  | 🕕 Поставить на паузу 😽 Создать резе                                               | рвную копию 🛛 🦓 Мигрир       | овать 👔 Клонировать 🔞 Удал    | лить                    |                        |
| <ul> <li>Настройка</li> </ul>                                   | П Статус Имя ▲                                                                    | -адреса ВТ                   | Исходный шаблон               | Диск Память             |                        |
|                                                                 | O MyVM                                                                            | VM                           |                               | 0%                      | 0%                     |
|                                                                 | UbuntuVM                                                                          | VM                           |                               | 0%                      | 0%                     |
|                                                                 | UbuntuVM.(1)                                                                      | VM                           |                               |                         |                        |
|                                                                 | 🗆 🖸 cont1 19                                                                      | 12.168.0.24 CT               |                               | 6.5%                    | 20.7%                  |
|                                                                 | 🗆 💽 va-mn 19                                                                      | 2.168.0.28 CT                | basic                         | 2.6%                    | 25%                    |
| https://192.168.0.28:4648/wz/cn/w                               | Выбор колонок Э Спрятать поля поиск<br>под 1e5d8457-47f9-cd45-а463-c267d6918406/о | )<br>/ves/ve?context=hn&id=M | 2k1Y2ViMTYtYTVkQC00N₩I ₩I Tki | Показывать на странице: | 10 <b>20</b> 40 80 160 |

Рисунок 7

В том случае, если в ПК Р-Виртаулизация схожей виртуальной машины нет, то будет создана виртуальная машина с исходным именем, но с новым UUID (рисунок 8):

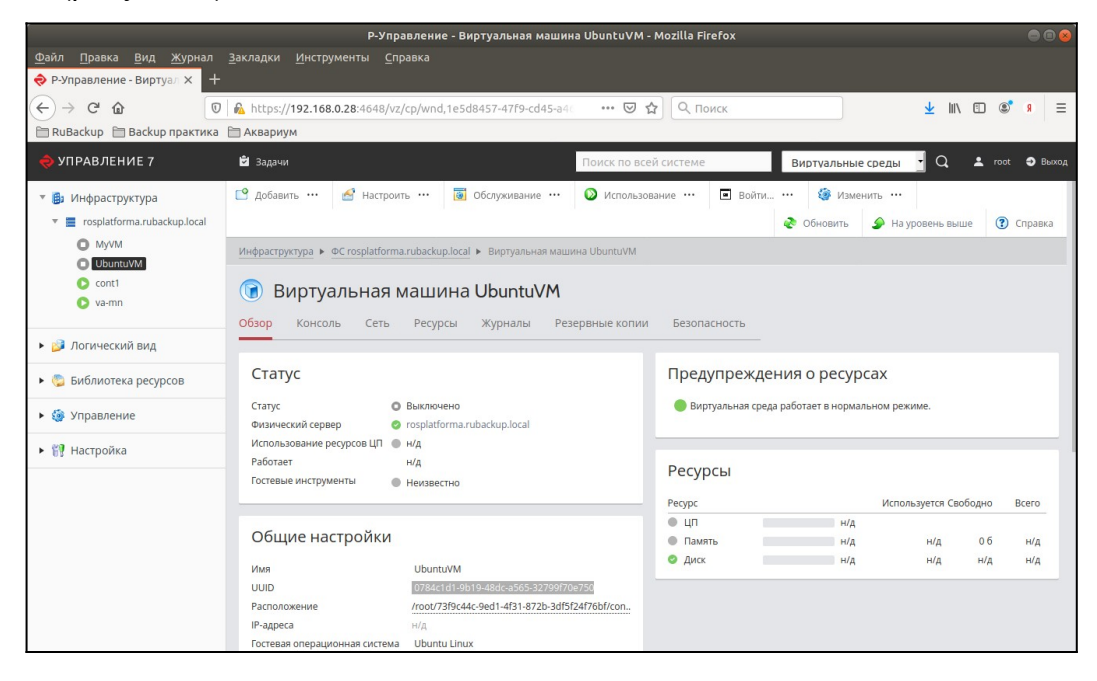

Рисунок 8